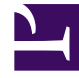

## **GENESYS**

This PDF is generated from authoritative online content, and is provided for convenience only. This PDF cannot be used for legal purposes. For authoritative understanding of what is and is not supported, always use the online content. To copy code samples, always use the online content.

## Frontline Advisor Manager Help

**Monitoring Hierarchy** 

## Monitoring Hierarchy

The **Hierarchy** pane contains the groups that aggregate metric values for agents in your monitoring hierarchy. The groups may represent divisions, groups reporting to a manager or supervisor, and teams. You can see only those groups or nodes to which you have permissions set by the administrator. An agent team is found only at the lowest level of the monitoring hierarchy.

The count of alerts (that is, triggered rules) rolls up through all levels of the monitoring hierarchy.

You can search for a team or supervisor node by entering a name in the **Search** field. The search is limited to the hierarchy nodes that are visible. If the matched name is a team, the team's agents are displayed on the **Team** pane. If the matched name is a supervisor, the **Team** pane is cleared.

Tooltips provide descriptions of the metrics that you are monitoring on the **Hierarchy** pane.

• To display tooltips, move your cursor over any metric column header in the **Hierarchy** pane.

The tooltip contains the metric display name, as well as a description of that metric.

See the Welcome page for more information about hierarchy access.